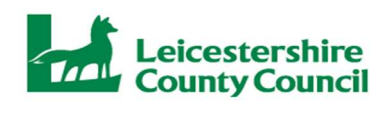

# **FIS Provider Adjustments**

This document can be used where a provider needs to make adjustments to the headcount.

- Step 1. Starting off
- Step 2. Adjustments on the 2 year Headcount
- Step 3. Adding a new child
- Step 4. Increasing or decreasing existing hours
- Step 5. Adjustments on the 3 & 4 Year Headcount

# Step 1. Starting off

Once you have logged into the provider portal, go to the funding tab and then click on adjustments, then choose the correct period from the options of the left:

| Organisation: Test Little Nursery Provider: Test Little Nursery (Day Nursery)                                                                      |  |
|----------------------------------------------------------------------------------------------------|--|
| Home Forms         Funding         Sufficiency Reports           Summary Estimates         Actuals         Adjustments         Eligibility Checker |  |
| Select Year and Term                                                                                                    |  |
| 2022-2023<br>✓ Summer<br>Submission Period:<br>16-May-2023 to 26-May-2023                                                                          |  |
| Choose correct headcount (2 years or 3 & 4 years):                                                                                                 |  |

|                            |                     | Organisation: Test L<br>Provider: Test Little Nu | ittle Nursery<br>Irsery (Day Nursery) |             |          |
|----------------------------|---------------------|--------------------------------------------------|---------------------------------------|-------------|----------|
| Home Forms Funding Suf     | ficiency Reports    |                                                  |                                       |             |          |
| Adjustments Head Count Red | cords for 2022-2023 | 3 - Summer                                       |                                       |             |          |
| 2022-2023                  |                     |                                                  | Actuals (Offic                        | e use only) |          |
| Summer Submission Period:  | Funding Type        |                                                  | Ready To<br>Process                   | Processed   | Editable |
| 16-May-2023 to 26-May-2023 |                     |                                                  |                                       |             |          |
|                            | 🖋 3 & 4 Year Old    | ls                                               |                                       |             |          |

# Step 2. Adjustments on the 2 Year Headcount

|                                | Provider: Test L                | Little Nursery (Day Nursery) |              |                              |
|--------------------------------|---------------------------------|------------------------------|--------------|------------------------------|
| e Forms Funding Su             | fficiency Reports               |                              |              |                              |
| ary Estimates Actuals Adjustme | ents Eligibility Checker        |                              |              |                              |
| nit Adjustments: 2022 -        | 2023 Summer - 2 Year Old CHANGE |                              |              |                              |
| Child Enter EY Vouch           | er Send Claim                   | Pending                      | Funded Hours | Total Funding                |
| Status                         | Child                           | Universal<br>Adj Hours       | (inc Adj)    | Amount for Term<br>(inc Adj) |
|                                | Test, Little<br>(01-Feb-2021)   | 0.00                         | 0.00         | £0.00                        |
|                                | Test, Peter<br>(10-Nov-2020)    | 0.00                         | 82.50        | £434.78                      |
|                                | Test, Sarah<br>(23-Jan-2021)    | 0.00                         | 165.00       | £869.55                      |
|                                |                                 |                              |              |                              |

# Step 3. Adding a new child

The method of adding a new child is the same as at the actuals, you can either:

Enter EY voucher – use this method if the child has a 6 digit entitlement code.

For the child to be eligible for the full periods funding they need to have turned 2 before 01/04/2023 and have an entitlement code start date on or before 01/04/2023. If the child is 2 but has an entitlement code dated after 01/04/2023 then they can only claim funding from the date of the code.

Add child manually – use this method only if 2 year funding was granted by LCC prior to 01/04/2023 or granted by another local authority, the criteria for funding is the same as above.

When the 'Enter EY voucher' method is used some details will already be populated.

#### Child details tab:

Add in all details marked with an asterisk as a minimum as per <u>2 year headcount guidance</u> (page 5).

#### Funding details tab:

| e Forms Funding Suffi             | ciency Reports                   |                                                               |                                                                                         |
|-----------------------------------|----------------------------------|---------------------------------------------------------------|-----------------------------------------------------------------------------------------|
|                                   | o englanny encone                |                                                               |                                                                                         |
| etalis Parent / Carer Detalis Fun | ding Details Documents Pending A | Adjustment Notes                                              |                                                                                         |
|                                   |                                  |                                                               |                                                                                         |
| unding Details                    |                                  | Attendance Days                                               |                                                                                         |
| tart Date*                        | 01-Apr-2023                      | Attends Monday                                                | ○ Yes ○ No                                                                              |
| nd Date*                          | 31-Aug-2023                      | Attends Tuesday                                               | ○ Yes ○ No                                                                              |
|                                   | Default Term Dates               | Attends Wednesday                                             | ○ Yes ○ No                                                                              |
| Vache Attended in Terret          |                                  | Attends Thursday                                              | ○ Yes ○ No                                                                              |
| veeks Attended in Term            | 0.00                             | Attends Friday                                                | ○ Yes ○ No                                                                              |
| resent during Census              |                                  | Attends Saturday                                              | ○ Yes ○ No                                                                              |
| ttends Two Days or More           |                                  | Attends Sunday                                                | ○ Yes ○ No                                                                              |
| tretching Entitlement             | Cris.                            |                                                               |                                                                                         |
| Iniversal Funded Hours per W      | leek                             | Non-Funded Hours per Wee                                      | ek                                                                                      |
| niversal Hours*                   | 0.00                             | Non-Funded Hours*                                             | 0.00                                                                                    |
|                                   |                                  | if this child attends anothe<br>hours as per what has been as | er setting as well as yours, be sure to enter th<br>greed with the child's parent/carer |
|                                   |                                  | Maximum Values Allowed:                                       |                                                                                         |
|                                   |                                  | Number of Weeks: 11                                           |                                                                                         |
|                                   |                                  | Universal Weekly Hours 10.0                                   | 0                                                                                       |
|                                   |                                  | Universal Termly Hours: 110.0                                 | 00                                                                                      |
|                                   |                                  | Universal Yearly Hours: 380.0                                 | 0                                                                                       |

Add in start and end date – please ensure that if the child is not present for the full period that you enter the actual start and/or end dates NOT the default term dates.

Leave in the present during census tick and tick attends 2 days or more if applicable, tick stretching if applicable.

Enter the attendance days if you wish.

#### You cannot enter the weeks attended or universal hours on this tab at the amendment task.

**Documents tab**: ensure that you upload proof of two year funding otherwise your claim will be rejected.

#### Pending adjustment tab:

| Organisation: Test Little Nursery<br>Providen: Test Little Nursery (Day Nursery)                                                                   |
|----------------------------------------------------------------------------------------------------|
| Home Forms         Funding         Sufficiency Reports           Summary Estimates         Actuals         Adjustments         Eligibility Checker |
| Child Details Parent / Carer Details Funding Details Documents Pending Adjustment Notes                                                            |
| Universal Pending Adjustment Number of Hours More Hours 165 Reason (500 characters)                                                                |
| I                                                                                                    |
| Maximum Values Allowed:<br>Universal Termly Hours: 165.00<br>Universal Yearly Hours: 570.00                                                        |
| Save Cancel "denotes mandatory fields                                                                                                    |

Choose more hours from the drop down options.

In the box to the right of this enter the **total** number of hours you wish to claim for the whole period for the child.

In the reason box you need to enter the following, ensuring that you show your calculations for example:

New starter 29/05/2023 6 weeks x 15 hours = 90 hours

#### Click 'save'

This will now show as a 'new unsubmitted child' in the status column

## Step 4. Increasing or decreasing an existing child's hours

Click on the existing child's name in your list of children:

| lome  | Forms F        | unding Sufficiency Repo              | rts                                                                                                    |                                   |                           |                                               |
|-------|----------------|--------------------------------------|----------------------------------------------------------------------------------------------------|-----------------------------------|---------------------------|-----------------------------------------------|
| ummar | ry Estimates A | ctuals Adjustments Eligibility Check | ker                                                                                                    |                                   |                           |                                               |
| ıbmi  | t Adjustm      | ents: 2022 - 2023 Summe              | r - 2 Year Old CHANGE                                                                                                    |                                   |                           |                                               |
|       |                |                                      |                                                                                                    |                                   |                           |                                               |
| Add ( | Child En       | ter EY Voucher Send Cla              | aim                                                                                                    |                                   |                           |                                               |
|       |                | Status                               | Child                                                                                                    | Pending<br>Universal<br>Adj Hours | Funded Hours<br>(inc Adj) | Total Funding<br>Amount for Term<br>(inc Adj) |
|       |                |                                      |                                                                                                    |                                   |                           |                                               |
|       | n              | New, Unsubmitted Child               | Test, Jessica<br>(13-Feb-2021)                                                                                                    | 165.00                            | 165.00                    | £869.55                                       |
|       | °              | New, Unsubmitted Child               | Test, Jessica<br>(13-Feb-2021)<br>Test, Little<br>(01-Feb-2021)                                                                             | 165.00                            | 165.00                    | £869.55<br>£0.00                              |
| •     | n              | New, Unsubmitted Child               | Test, Jessica<br>(13-Feb-2021)<br>Test, Little<br>(01-Feb-2021)<br>Test, Peter<br>(102 <sup>-</sup> //2 <sup>-</sup> /2 <sup>-</sup> /2020) | 165.00<br>0.00<br>0.00            | 165.00<br>0.00<br>82.50   | £869.55<br>£0.00<br>£434.78                   |

#### Child details tab:

Check all existing details for the child are correct and amend if necessary – for example update the address if the family have moved address.

#### Funding details tab:

Make amendments to the start and/or end date if necessary.

Leave in present during census tick and tick attends 2 days or more if applicable, tick stretching if applicable.

Enter the attendance days if you wish.

#### You cannot amend the weeks attended or universal hours on this tab at the amendment task

#### Pending Adjustment tab:

Choose either more hours or less hours from the drop down (more hours if a child has increased their hours mid period, less hours if the child has decreased their hours mid period or left part way through the period).

In the box to the right of this enter the **total** number of hours you wish to increase or decrease your claim by for the period for the child.

In the reason box you need to enter one of the following:

Increased hours from 29/05/2023 5 weeks x 10 hours + 6 weeks x 15 hours = 140 hours claim increased by 30 hours.

Decreased hours from 29/05/2023 5 weeks x 15 hours + 6 weeks x 10 hours = 135 hours claim reduced by 30 hours.

Child left 29/05/2023 (make sure that this matches on the funding details tab) 6 weeks x 15 hours = 90 hours claim reduced by 75 hours.

| Child Details Parent / Carer Details Funding Details Documents Pending Adjustment Notes                             |
|----------------------------------------------------------------------------------------------------|
|                                                                                                    |
| Universal Pending Adjustment                                                                                        |
| Number of Hours More Hours V 30                                                                                     |
| Reason (500 characters)                                                                                             |
| Increased hours from 29/05/2023 5 weeks x 10 hours + 6 weeks x 15<br>hours = 140 hours claim increased by 30 hours. |
| Maximum Values Allowed:                                                                                             |
| Universal Termly Hours: 110.00<br>Universal Yearly Hours: 380.00                                                    |
|                                                                                                    |
| Save Cancel *denotes mandatory fields                                                                               |

#### Documents tab:

**If your claim has been reduced as the child is attending another setting** but the PSOU states that you should get the hours, you may increase the hours as above ensuring that you upload a copy of the PSOU.

Similarly, if your hours were reduced as there was no evidence of 2 year funding you can increase the hours back up ensuring that you upload a copy of the two year funding confirmation.

#### Notes tab:

This will show any notes the Local Authority have made in regards to the claim you made at the headcount task. This may include things such as any reductions made to the claim and reasons why.

| mary Child Details Parent / Carer Details Funding Details | Documents Pending Adjustment Notes                                                                       |
|-----------------------------------------------------------|----------------------------------------------------------------------------------------------------|
| Add a new note                                            | Notes History<br>Reduced to 7.5 hours per week as claiming at another<br>provider<br>07/03/2023, 9:10 PM |
|                                                           |                                                                                                    |

Click 'save'

This will now show as a 'unsubmitted claim' in the status column.

When all additions and changes have been made click 'send claim'.

A green bar will appear at the top of the screen saying 'submission successful'.

The status column of each child will change to 'awaiting LA download'.

|       |              |                                                                       | Organisation: Test Little<br>Provider: Test Little Nurse | e Nursery<br>ry (Day Nursery)     |                           |                                               |   |
|-------|--------------|-----------------------------------------------------------------------|----------------------------------------------------------|-----------------------------------|---------------------------|-----------------------------------------------|---|
| Home  | Forms F      | Funding Sufficiency Reports<br>Actuals Adjustments Eligibility Checke | 5                                                        |                                   |                           |                                               |   |
| V     | Submission S | Guccessful                                                            |                                                          |                                   |                           |                                               |   |
| Submi | t Adjustm    | ents: 2022 - 2023 Summer                                              | - 2 Year Old CHANGE                                      |                                   |                           |                                               |   |
| Add 0 | Child E      | nter EY Voucher Send Clair                                            | n                                                        |                                   |                           |                                               |   |
|       |              | Status                                                                | Child                                                    | Pending<br>Universal<br>Adj Hours | Funded Hours<br>(inc Adj) | Total Funding<br>Amount for Term<br>(inc Adj) |   |
| 0     | 2            | New, Awaiting LA Download                                             | Test, Jessica<br>(13-Feb-2021)                           | 165.00                            | 165.00                    | £869.55                                       |   |
|       |              |                                                                       | Test, Little<br>(01-Feb-2021)                            | 0.00                              | 0.00                      | £0.00                                         |   |
| 0     | 2            | Awaiting LA Download                                                  | Test, Peter<br>(10-Nov-2020)                             | 82.50                             | 165.00                    | £869.56                                       | 0 |
|       |              |                                                                       | Test, Sarah<br>(23-Jan-2021)                             | 0.00                              | 165.00                    | £869.55                                       | 0 |
| Add 0 | Child E      | nter EY Voucher Send Clair                                            | n                                                        |                                   |                           |                                               |   |

While the task is still open you can click undo edit next to the child to revert back to previous details or you can click on the child's name and make any amendments necessary and click 'submit claim' to send the updated details through.

|     |         | Status                    | Child                          | Pending<br>Universal<br>Adj Hours | Funded Hours<br>(inc Adj) | Total Funding<br>Amount for Term<br>(inc Adj) |
|-----|---------|---------------------------|--------------------------------|-----------------------------------|---------------------------|-----------------------------------------------|
| 0   | 2       | New, Awaiting LA Download | Test, Jessica<br>(13-Feb-2021) | 165.00                            | 165.00                    | £869.55                                       |
|     |         |                           | Test, Little<br>(01-Feb-2021)  | 0.00                              | 0.00                      | £0.00                                         |
| 0   | 2       | Awaiting LA Download      | Test, Peter<br>(10-Nov-2020)   | 82.50                             | 165.00                    | £869.56 🗐                                     |
|     | Ur      | do Edit                   | Test, Sarah<br>(23-Jan-2021)   | 0.00                              | 165.00                    | £869.55                                       |
| Add | Child E | nter EY Voucher Send Clai | m                              |                                   |                           |                                               |

## Step 5. Adjustments on the 3 & 4 Year Headcount

#### **New Child**

To add a brand new child not currently in your list of children on the headcount:

#### Child details tab:

Add in all details marked with an asterisk as a minimum, as per <u>3 & 4 year headcount guidance</u> (page 3).

#### Funding details tab:

Add in start and end date – please ensure that if the child is not present for the full period that you enter the actual start and/or end dates NOT the default term dates.

Leave in present during census tick and tick attends 2 days or more if applicable, tick stretching if applicable

**Nominated for DAF radial** please ensure that this is changed to 'NO' unless the parent supplied the relevant evidence and signed PSOU stating that they wish you to claim.

If you have ticked YES please ensure that you have added your evidence to the **Documents Tab.** If you have ticked yes and not uploaded any evidence your claim will be rejected.

If the child now has a 30 hour code and did not previously, or for some reason you did not enter it at the headcount you may add this in now as follows:

- Ensure that the parent/carer tab has been fully completed for the code to work. Please ensure that you enter the details for the parent/carer who applied for the code and pay particular attention to the National Insurance number being correct. Ensure that you put a tick in the consent box for the 30-hour eligibility
- In the funding details tab enter the code in the '30H eligibility code' box. After doing this ensure that you click the blue '30 hours free childcare' button or you will be unable to claim extended hours.

Enter the attendance days if you wish.

#### You cannot enter the weeks attended or universal hours on this tab at the amendment task.

#### Pending adjustment tab:

Choose either more hours or less hours from the drop down (this will be more hours for a new child)

In the box to the right of this enter the **total** number of hours you wish to claim for the whole period for the child

In the reason box you need to enter the following, ensuring that you show your calculations for example:

New starter 29/05/2023 6 weeks x 15 hours = 90 hours

Please note that if the child has a 30-hour code you will need to make your universal hours and extended hours claim separately. If you are only claiming universal or extended hours, please only choose from the relevant drop down and comment box otherwise you will receive an error message when trying to save.

Click 'save'

This will now show as a 'new unsubmitted child' in the status column.

#### To increase or decrease an existing child's hours

Click on the existing child's name in your list of children.

<u>Child details tab</u>: check all existing details for the child are correct and amend if necessary – for example update the address if the family have moved address.

<u>Pending Adjustment tab:</u> choose either more hours or less hours from the drop down (more hours if a child has increased their hours mid period, less hours if the child has decreased their hours mid period or left part way through the period).

In the box to the right of this enter the **total** number of hours you wish to increase or decrease your claim by for the period for the child.

In the reason box you need to enter one of the following:

Increased hours from 29/05/20235 weeks x 10 hours + 6 weeks x 15 hours = 140 hours claim increased by 30 hours.

Decreased hours from 29/05/2023 5 weeks x 15 hours + 6 weeks x 10 hours = 135 hours claim reduced by 30 hours.

Child left 29/05/2023 (make sure that this matches on the funding details tab) 6 weeks x 15 hours = 90 hours claim reduced by 75 hours.

Please note that if the child has a 30-hour code you will need to make your universal hours and extended hours claim separately. If you are only claiming universal or extended hours, please only choose from the relevant drop down and comment box otherwise you will receive an error message when trying to save.

| Foreing Foreing Forein | stment Notes                    |
|----------------------------------------------------------------------------------------------------|---------------------------------|
| Jniversal Pending Adjustment                                                                                                    | Extended Pending Adjustment     |
| umber of Hours 🗸                                                                                                    | Number of Hours Less Hours 🗸 30 |
| eason (500 characters)                                                                                                    | Reason (500 characters)         |
|                                                                                                    |                                 |
| Maximum Values Allowed:                                                                                                    | Maximum Values Allowed:         |
|                                                                                                    | Extended Termiy Hours: 110.00   |

**Documents Tab** 

If the child attends 2 or more settings and your claim has been reduced but the PSOU states that you should get the hours, you may increase the hours as above ensuring that you upload a copy of the PSOU.

Enter any DAF evidence if an application has been made on the funding tab.

#### Notes tab:

Will show any notes the Local Authority have added regarding the claim you made at the headcount task. This may include things such as any reductions made to the claim and reasons why.

#### Click 'save'

This will now show as a 'unsubmitted claim' in the status column.

When all additions and changes have been made click 'send claim'.

A green bar will appear at the top of the screen saying 'submission successful'.

The status column of each child will change to 'awaiting LA download'.

While the task is still open you can click undo edit next to the child to revert back to previous details or you can click on the child's name and make any amendments necessary and click 'submit claim' to send the updated details through.